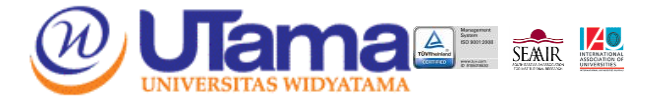

# TATA CARA PEMBAYARAN REGULER A DAN REGULER B

# Bank OCBC NISP

# Cara Ke 1 Untuk Kelas Reguler A dan Reguler B :

- ATM BANK OCBC NISP
  - 1. Pilih Menu other payment
  - 2. Pilih Menu Pembayaran/ Multipayment
- 3. Widyatama
- 4. Masukan kode 1 + NPM, contoh NPM 012110111 → 1012110111 untuk angkatan 2015 & 2021

### One Mobile BANK OCBC NISP

- 1. Pilih Menu Payment & Purchase
- 2. Pilih Menu Other Payment pada daftar Bill Payment
- 3. Pilih Widyatama pada pilihan Category
- 4. Masukan kode VA 1 + NPM contoh NPM 0121101111 → 10121101111 untuk angkatan 2015 & 2021
- 5. Tekan Continue
- 6. Periksa kembali tagihan
- 7. Jika sudah sesuai, tekan Confirm untuk melakukan pembayara

# Cara Ke 2 Untuk Angkatan 2015 Sampai 2021 Kelas Reguler A :

### ATM BANK OCBC NISP

- 1. Pilih Menu Virtual Account
- 2. Pilih Menu Pembayaran / Multipayment
- 3. Masukan kode VA (232300+NPM) untuk mahasiswa angkatan 2015 s.d 2020
- 4. Untuk Mahasiswa angkatan 2021 masukan kode VA (23230+NPM)

# INTERNET BANKING OCBC NISP

- 1. Pilih Menu Transaksi 🔶 Pembayaran & Pembelian
- 2. Pilih **Tagihan yang Belum Terdaftar**, jika Sebelumnya Pembayaran *Virtual Account* Belum Pernah di Bayarkan atau,

Pilih Tagihan yang Sudah Terdaftar, jika Sebelumnya Pembayaran Virtual Account Sudah Pernah Didaftarkan

- 3. Pilih Tagihan dan Organisasi Biller : Virtual Account → Masukan Nomer Virtual Account (232300+NPM) pada Kolom ID nya
- 4. Masukan Nonimal Pembayaran
- 5. Cetak dan Simpan Struk Pembayaran Sebagai Bukti

# <u>ATM BERSAMA/PRIMA</u>

- 1. Pilih Transfer Antar Bank
- 2. Masukan Kode Bank OCBC NISP (028) Diikuti Nomer VA (232300+NPM) dan Nominal Bayar
- 3. Cetak dan Simpan Struk Pembayaran Sebagai Bukti

#### INTERNET BANKING BANK LAIN

- 1. Pilih Menu Transfer
- 2. Pilih Menu Bank Lain Dalam Negeri
- 3. Pilih Menu Rekening Tujuan
- 4. Pilih Nama Bank OCBC NISP atau Kode (028) dan Isi Nomor Tujuan (232300 +NPM)
- 5. Lanjut Mengisi Nominal
- 6. Cetak dan Simpan Struk Pembayaran Sebagai Bukti

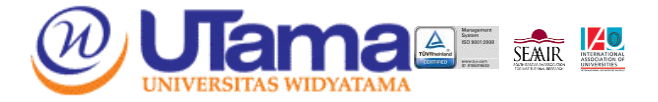

### One Mobile BANK OCBC NISP

- 1. Pilih Menu Payment & Purchase
- 2. Pilih Menu Other Payment pada daftar Bill Payment
- 3. Pilih Widyatama pada pilihan Category
- 4. Masukan kode VA 232300 + NPM untuk Mahasiswa Angkatan 2015 sampai 2020
- 5. Untuk Mahasiswa/i Angkatan 2021 kode VA 23230 + NPM
- 6. Tekan Continue
- 7. Periksa kembali tagihan
- 8. Jika sudah sesuai, tekan Confirm untuk melakukan pembayaran

# Bank CIMB Niaga

### • INTERNET BANKING CIMB NIAGA

- 1. Pilih Menu Transfer ke rekening CIMB Niaga Lainnya
- 2. Masukkan No Rekening : Kode Biller (2439) + NPM/No. VA (061810300400) ->
- 3. (243906181030040) → Masukkan Jumlah Tagihan → Klik "LANJUT"
- 4. Jika Sudah Sesuai, Klik "Konfirmasi" 🄶 Selesaikan Otentikasi
- 5. Pembayaran Berhasil

\*Untuk Angkatan 2021/2022, penginputan NPM dimulai dari digit Ke-2

### • INTERNET BANKING CIMB NIAGA (BANK LAIN/BCA)

- 1. Pilih Menu Transfer
- 2. Pilih Menu "Transfer ke Bank Lain"
- 3. Tambahkan Daftar No. Rekening
- 4. Masukkan Bank Tujuan "CIMB Niaga", No. Rekening : Kode Biller (2439) + NPM/No. VA (06281030040) → (2439061810300400)
- 5. Setelah berhasil menambahkan No. Rekening, pilih No, Rekening tsb, lalu Masukkan Nominal Sesuai dengan **Tagihan Tanpa Biaya Admin.**
- 6. Lalu Lanjutkan Proses Otentikasi
- 7. Pembayaran Selesai

\*Untuk Angkatan 2021/2022, penginputan NPM dimulai dari digit Ke-2

# ≻ <u>Link Aja</u>

# • MELALUI APLIKASI LINK AJA

- 1. Pilih Menu " Lainnya"
- 2. Pilih Tab "Beli/Bayar Tagihan" 🄶 Pilih Menu "Pendidikan"
- 3. Pilih "Perguruan Tinggi"
- 4. Pilih "Universitas Widyatama"
- 5. Pilih "Pendaftaran Universitas Widyatama" untuk Biaya Pendaftaran Mahasiswa Baru Reguler B. Pilih "SPP Universitas Widyatama" untuk Biaya Kuliah
- 6. Masukkan "NPM" 🄶 Klik "Lanjutkan"
- 7. Klik "Konfirmasi" 🄶 Selesaikan Otentikasi
- 8. Pembayaran Selesai

\*Untuk Angkatan 2021/2022, penginputan NPM dimulai dari digit Ke-2

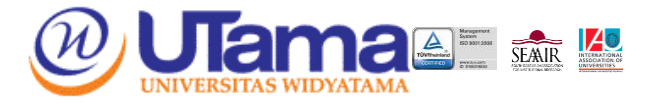

# Bank Mandiri

# PEMBAYARAN MELALUI BANK MANDIRI

- 1. Masukkan kartu ATM dan PIN
- 2. Pilih menu BAYAR/BELI
- 3. Pilih menu LAINNYA  $\rightarrow$  LAINNYA  $\rightarrow$  PENDIDIKAN
- 4. Masukkan kode Perusahaan / Institusi , yaitu "89854 + NPM" (UNIVERSITAS WIDYATAMA)
- 5. Masukkan NPM, Contoh : 89854 + 0000001\*
- 6. **KONFIRMASI** : Tekan 1 kemudian tekan OK
- 7. Transaksi Selesai
- 8. Simpan Struk Pembayaran

\*Untuk Angkatan 2021/2022, penginputan NPM dimulai dari digit Ke-2

# • PEMBAYARAN MELALUI MANDIRI ONLINE

- 1. Buka aplikasi mandiri online di handphone atau PC
- 2. Masukkan user id dan pin di halaman log in
- 3. Pilih menu BAYAR → BUAT PEMBAYARAN BARU
- 4. Pilih menu **PENDIDIKAN → UNIVERSITAS WIDYATAMA 89854**
- 5. Pilih Rekening Sumber
- 6. Masukkan Nomor Virtual 89854 + NPM\*
- 7. Tekan Lanjut
- 8. Tekan KONFIRMASI
- 9. Masukkan MPIN Banking kemudian tekan OK
- 10. Transaksi Selesai

\*Untuk Angkatan 2021/2022, penginputan NPM dimulai dari digit Ke-2

# • PEMBAYARAN MELALUI MANDIRI CABANG

- 1. Datang ke Cabang Bank Mandiri
- 2. Isi slip setoran atau pindah buku

Langkah Pengisian Aplikasi Setoran / Transfer :

- a. Isi Tanggal, Nama & Alamat Pembayar.
- b. Isi penerima dengan kode 89854
- c. Isi No.Rekening dengan Nomor Virtual/NPM\*
- d. Isi Jumlah Setoran & Terbilang.
- e. Isi Tujuan Transaksi. Misal: PEMBAYARAN XXXX
- 3. Antarkan slip setoran ke teller
- 4. Teller akan memproses & mencetak bukti pembayaran \*Untuk Angkatan 2021/2022, penginputan NPM dimulai dari digit Ke-2

# • PEMBAYARAN MELALUI MCM/MIB

- 1. Buka aplikasi MCM / MIB
- 2. Masukkan company id, user id dan password
- 3. Pilih menu PEMBAYARAN → PEMBAYARAN TAGIHAN
- 4. Pilih rekening debet
- 5. Pilih KATEGORI INSTITUSI (89854/UNIVERSITAS WIDYATAMA)
- 6. Masukkan NPM\*
- 7. Tekan LANJUT → KONFIRMASI
- 8. Approve transaksi dengan memasukkan pin dinamis token
- 9. Transaksi selesai

\*Untuk Angkatan 2021/2022, penginputan NPM dimulai dari digit Ke-2

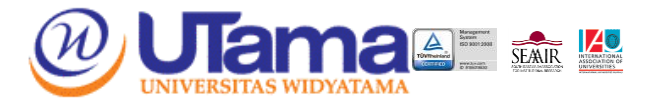

# • PEMBAYARAN MELALUI ATM BANK LAIN

- 1. Masukkan kartu ATM dan PIN
- 2. Pilih menu TRANSFER
- 3. Pilih menu TRANSFER ANTAR BANK ONLINE
- 4. Pilih kode / Nama Bank : 008 / Bank Mandiri
- 5. Masukkan nomor rekening penerima Berupa Kode biller + NPM (89854 + 00100100)\*
- 6. Masukkan **Nominal** jumlah pembayaran
- 7. Konfirmasi
- 8. Transaksi berhasil dilakukan, akan keluar bukti pembayaran dari ATM.

#### \*Untuk Angkatan 2021/2022, penginputan NPM dimulai dari digit Ke-2

# PEMBAYARAN MELALUI MOBLIE BANKING

- 1. Masuk ke Website / buka aplikasi Mobile Banking
- 2. Masukkan User dan Password
- 3. Pilih menu Transfer
- 4. Pilih menu Transfer Antar Bank Online
- 5. Pilih kode / Nama Bank : 008 / Bank Mandiri
- 6. Masukkan nomor rekening penerima Berupa Kode biller + NPM (89854 + 00100100)\*
- 7. Masukkan Nominal jumlah pembayaran
- 8. Konfirmasi
- 9. Transaksi berhasil dilakukan, bukti pembayaran bisa di download.

#### \*Untuk Angkatan 2021/2022, penginputan NPM dimulai dari digit Ke-2